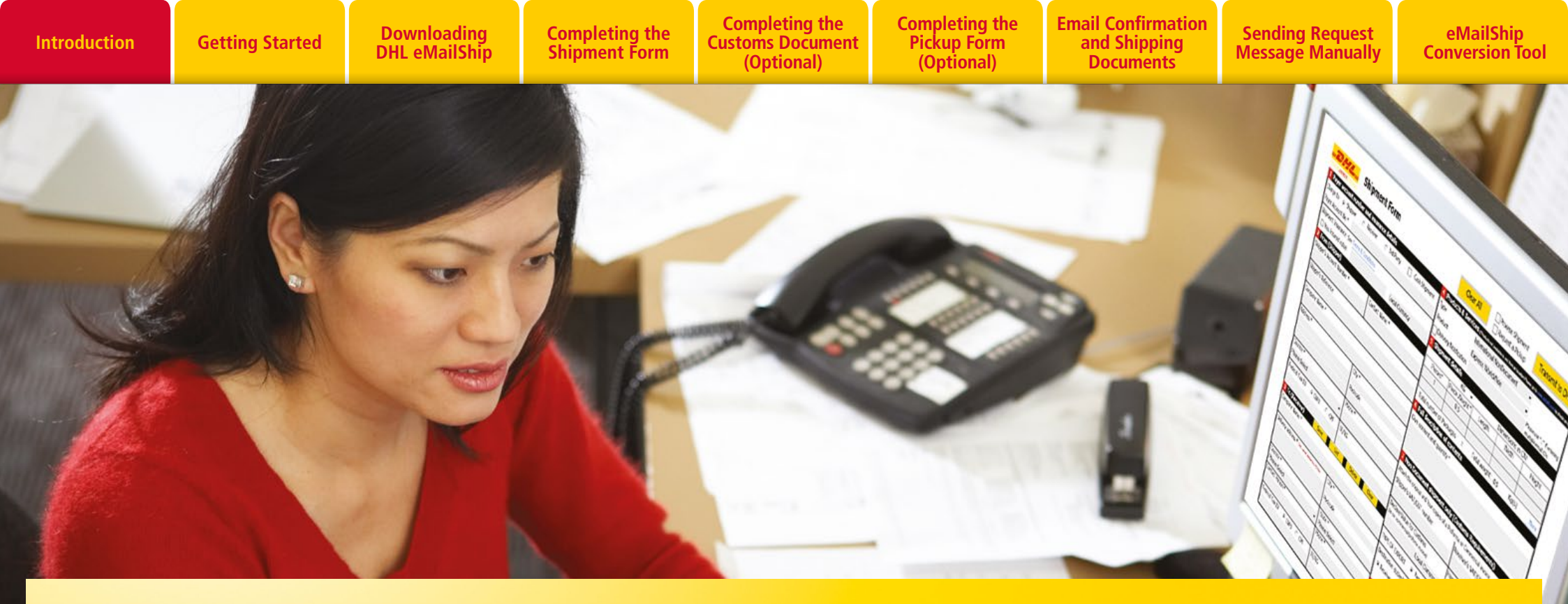

# WELCOME TO DHL EMAILSHIP USER GUIDE

### **SHIPPING MADE SIMPLE**

**DHL eMailShip** is an easy-to-use electronic tool from DHL Express to simplify the shipping process. Save time and effort with reusable PDF forms and step-by-step instructions. Prepare and print waybills, shipment forms, customs documents, pickup forms, and send them via email. All with one convenient tool.

**DHL eMailShip** can be downloaded for free and is ideal for companies that have multiple decentralized users and locations.

#### **BENEFITS AT A GLANCE:**

- Easy-to-fill-out form fields
- Delivery notification available to multiple e-mail addresses
- Save up to 50 receiver addresses for future use
- All DHL product offerings available

EXCELLENCE. SIMPLY DELIVERED.

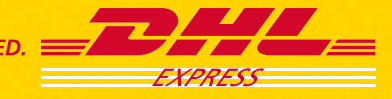

Downloading DHL eMailShip Completing the Shipment Form Completing the Customs Document (Optional) Completing the E Pickup Form (Optional)

Email Confirmation and Shipping Documents

eMailShip Conversion Tool

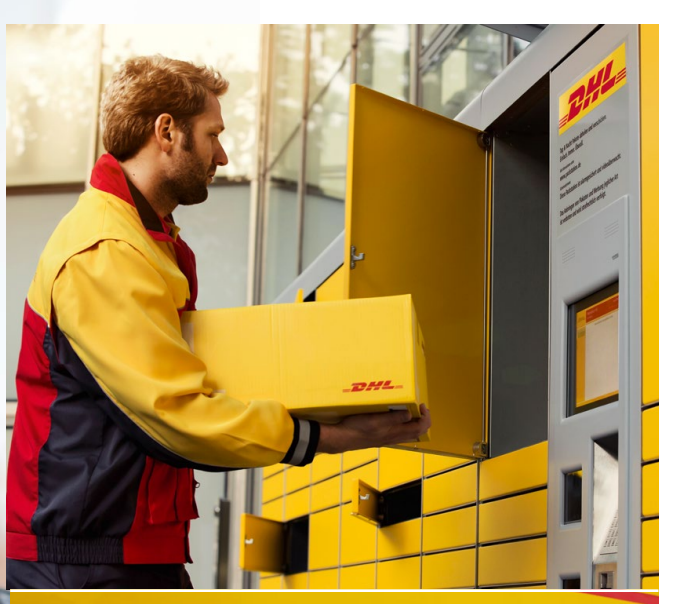

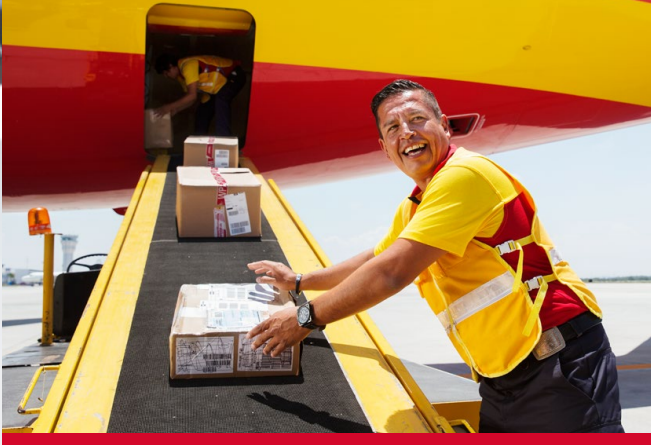

# **GETTING STARTED**

Downloading the reusable PDF forms is absolutely free. No registration is required.

To get started, you will need a PC with Internet access, a printer, an active e-mail account, and a DHL account number with available credit.

### **Minimum Software Requirements**

Any one of the following Operating Systems:

- Windows Server 2003 with Service Pack 1 or above
- Windows XP with Service Pack 2 or above
- Windows Vista
- Windows 7 with Service Pack 1 or above
- Windows 8 with Service Pack 1 or above

Any one of the following PDF readers:

- Adobe Reader 8 and above
- Adobe Acrobat 8 and above

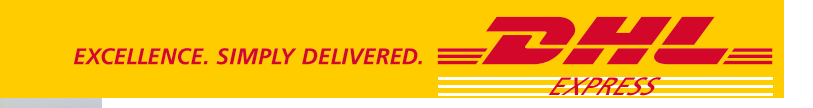

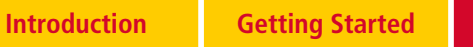

# Downloading DHL eMailShip

**Completing the Shipment Form** 

**Completing the Customs Document** (Optional)

»

»

»

Completing the Pickup Form (Optional)

**Email Confirmation** and Shipping Documents

# **DOWNLOADING DHL EMAILSHIP**

| Express Logistics Mail Press Careers About Us                                                                 | Content Search                                                                                                    |
|----------------------------------------------------------------------------------------------------|----------------------------------------------------------------------------------------------------|
| ENCHMARK YOUR BUSINESS!<br>AND SEE IF YOU ARE READY TO<br>GROW INTO INTERNATIONAL MARKETS.<br>BENCHMARK NOW > | Choose a location<br>Choose a location<br>Choose a location<br>Afghanistan<br>Albania<br>Algeria<br>American Samoa<br>Andorra |
| DHL Services Industry Sector Solutions About Us                                                               | Angola<br>Anguilla<br>Antgua and Barbuda<br>Antgua and Barbuda<br>More Tracking Options<br>New Login – MyDHL I<br>Ship Online |
| Express Services   Freight Transportation   Supply Chain Solutions                                            | <ul> <li>Get Rate and Time Qui</li> <li>Find a DHL Service Poly<br/>Location</li> </ul>                                       |

repairs, to storage; mail deliveries worldwide; and other customized logistic services - with everything DHL does, we help connect people and improve their lives.

Read more

(!) Important Information > Important Info and Service Alerts > Shipping Lithium Batteries > DHL Express Compliance with EU Security Requirements > Customer Advisory: Customs Clearance Requirements in India 7 USA: New Fraudulent Email Alert

## **STEP 1:**

Download DHL eMailShip through your country's DHL Web site at www.dhl.com.

Open the "Express" menu and select "Resource Center."

Click the "Advanced Shipping Solutions" link and then choose the "DHL eMailShip" tab.

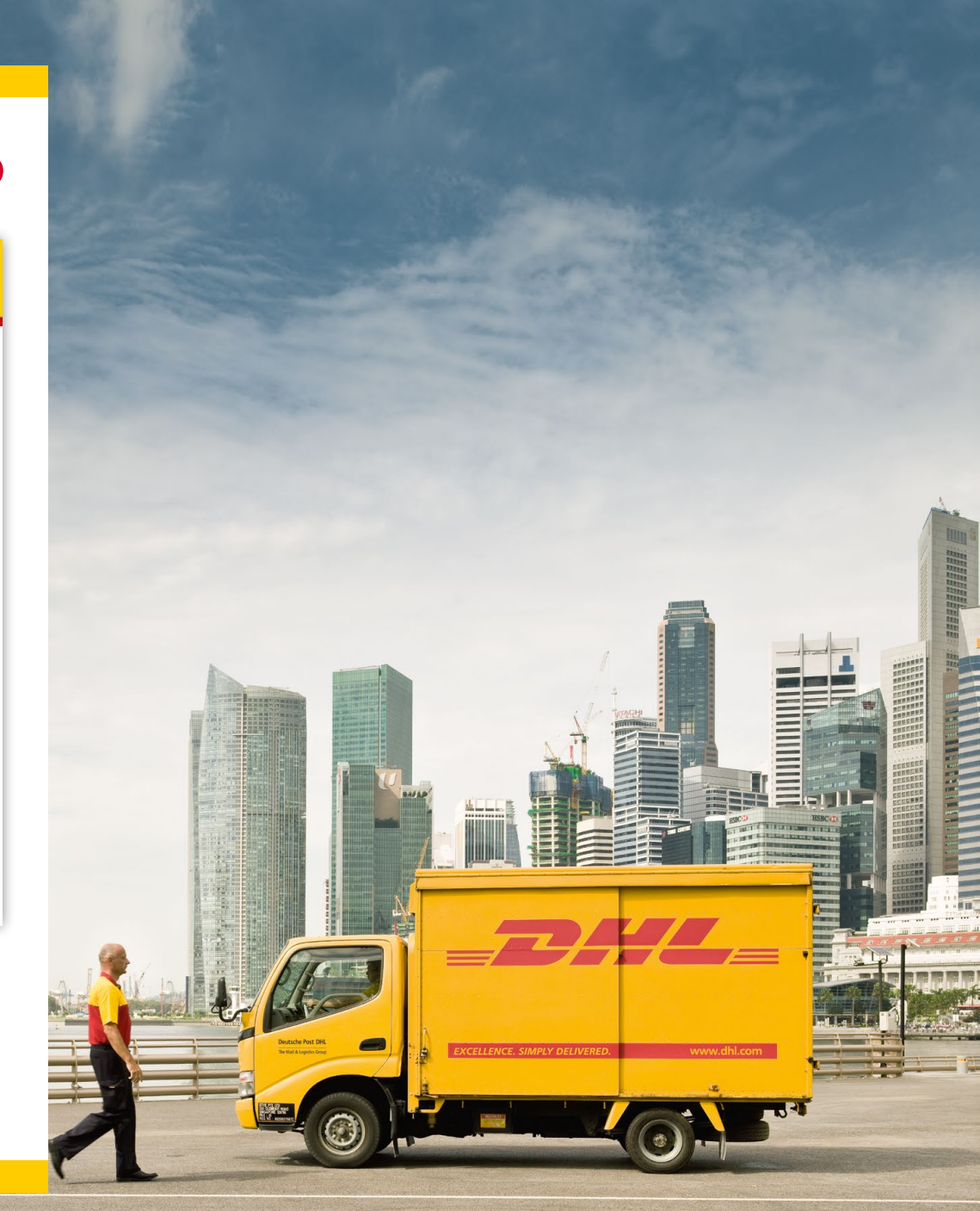

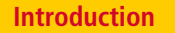

**Getting Started** 

# **DOWNLOADING DHL EMAILSHIP**

Downloading DHL eMailShip

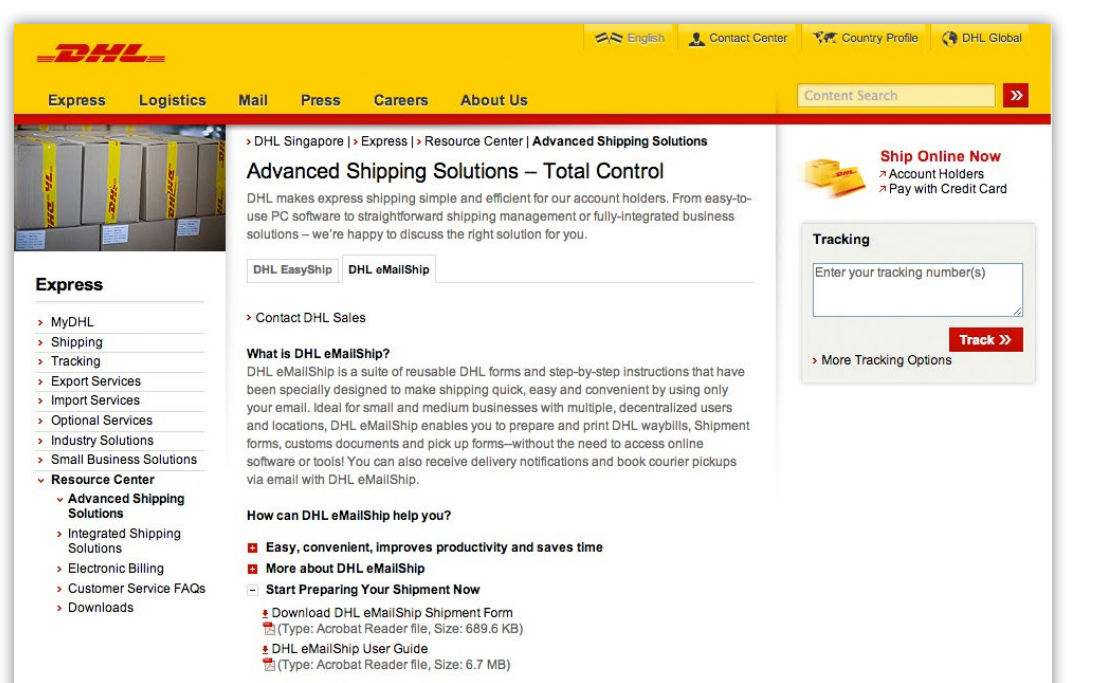

For more information > contact DHL Sales

### **STEP 2:**

Click to expand the "Start Preparing Your Shipment Now" link.

Click the "Download DHL eMailShip Shipment Form" link to begin the download.

- Start Preparing Your Shipment Now
  - Download DHL eMailShip Shipment Form Type: Acrobat Reader file, Size: 689.6 KB) DHL eMailShip User Guide

**Completing the Shipment Form** 

(Optional)

Type: Acrobat Reader file, Size: 6.7 MB)

# **Completing the Completing the Email Confirmation Sending Request** eMailShip Pickup Form and Shipping **Customs Document** Message Manually **Conversion** Tool (Optional) Documents ALLE DEI PI

# COMPLETING THE SHIPMENT FORM

|                                      |                       |                | Click h                | here if you do not ha     | ve Desktop Mail and                  | unable to acce        | ss Internet email service           |
|--------------------------------------|-----------------------|----------------|------------------------|---------------------------|--------------------------------------|-----------------------|-------------------------------------|
| Shipmer                              | t Form                |                | CI                     | lear All                  | Process Shipment<br>Request a Pickup |                       | Transmit to DHL                     |
| 1 Payer account number and insurance | details               |                | 4 Products & Se        | rvices (*Products         | not available to and from all        | location.Please go to | http://dct.dhl.com to check on it.) |
| Charge to  Shipper  C Received       | er 🔿 3rd Party        | Cash Shipment  | Туре                   | IND                       |                                      | •                     |                                     |
| Payer Account No *                   |                       |                | Product                | Express                   | Worldwide                            | •                     |                                     |
| Shipment Insurance Required ? See    | Terms & Conditions    |                | Delivery Notific       | ation                     |                                      |                       | Please use ";" if entering          |
| Yes Insured value                    |                       | Local Currency | Pre-alert Advise       | огу                       |                                      |                       | multiple email ID's                 |
| 2 From (Shipper)                     |                       |                | 5 Shipment det         | ails                      | Longth                               | Midth                 | Lloight                             |
| Shipper's Account Number *           | Contact Name *        |                | 1                      | 0.5                       | Length                               | width                 | Height                              |
| Shinnor's Pafaranca                  |                       |                |                        |                           |                                      |                       |                                     |
| Shipper 5 Nelerence                  |                       | - E            | Total number of F      | Packages :                | Total Weight                         | 0.5                   | Kg(s) More                          |
| Company Name *                       |                       |                | 6 Full description     | on of contents            |                                      |                       |                                     |
|                                      |                       |                | Give content and c     | quantity *                |                                      |                       |                                     |
| Country *                            | City *                |                |                        |                           |                                      |                       |                                     |
| Please Select                        | -                     |                |                        |                           |                                      |                       |                                     |
| Address *                            | Postcode              | Suburb         | 7 Non Documen          | nt shipment only (0       | Customs Requirem                     | ents)                 |                                     |
|                                      | State Dies            | na Salaat      | Shipper's VAT/GST      | r number                  | Receive                              | r's VAT/GST           |                                     |
|                                      | Dhane *               | ise Seleci     | -                      |                           |                                      |                       |                                     |
|                                      | Phone *               |                | Declared Value for     | Customs                   | Harmo                                | nised Commod          | ity Code                            |
| Federal Tax ID   CNPJ C              | CPF IE/RG             |                | (as on commercial      | l/profoma invoice)        | (if appl                             | icable)               |                                     |
|                                      |                       |                |                        | Local Currency            | •                                    |                       |                                     |
| Company Name *                       | LIST                  | Clear          | (FTR) Exemption:       | Please Select             |                                      |                       |                                     |
|                                      |                       |                | TYPE OF EXPORT         | Perm                      | nanent O Te                          | emporary              | O Repair/Return                     |
| Country *                            | City *                |                | Destination duties/    | /taxes                    |                                      |                       |                                     |
| Please Select                        | •                     |                | Receiver               | C Shipper C               | Others                               |                       |                                     |
| Address *                            | Postcode              | Suburb         |                        |                           |                                      | specify approve       | ed account number                   |
|                                      |                       |                | 8 Shipper's agr        | reement                   |                                      |                       |                                     |
|                                      | State<br>Please Selec | t              | Unless otherwise agre  | eed in writing, I/we agre | e that DHL's Terms and               | Conditions of         | and                                 |
| Contact Dorcon *                     | Dhono *               |                | Conditions and, when   | re applicable, the Warsa  | w Convention limits and              | l/or excludes DH      | L's liability                       |
| Contact Person *                     | Phone **              |                | for loss, damage or de | elay and (2) this shipme  | nt does not contain cas              | n or dangerous g      | oods                                |
| Federal Tax ID                       | CPF IE/RG             |                | (see Terms 8           | & Conditions )            |                                      |                       |                                     |
|                                      |                       |                |                        |                           |                                      |                       |                                     |

Once you have the PDF form, you'll see that eMailShip has three easy-to-complete forms:

- Shipment Form
- Customs Document (optional)
- Pickup Form (optional)

eMailShip will help you validate some of the information you input and prompt you where to correct.

# STEP 1:

Indicate who will be charged for the shipment and enter the payer account number if applicable to the selection.

Click the box beside "Yes" to insure the shipment, enter a monetary value, and currency type.

### NOTE

All required fields on the Shipment Form are marked with an asterisk (\*).

When "Cash Shipment" is selected as the payment option, you can leave the "Payer Account Number" field blank as well as the "Shipper's Account Number" field.

**Shipment Form** 

Downloading DHL eMailShip Completing the Shipment Form

Completing the Customs Document (Optional)

Completing the Email Pickup Form and (Optional) Do

Email Confirmation and Shipping Documents

Sending Request Message Manually eMailShip Conversion Tool

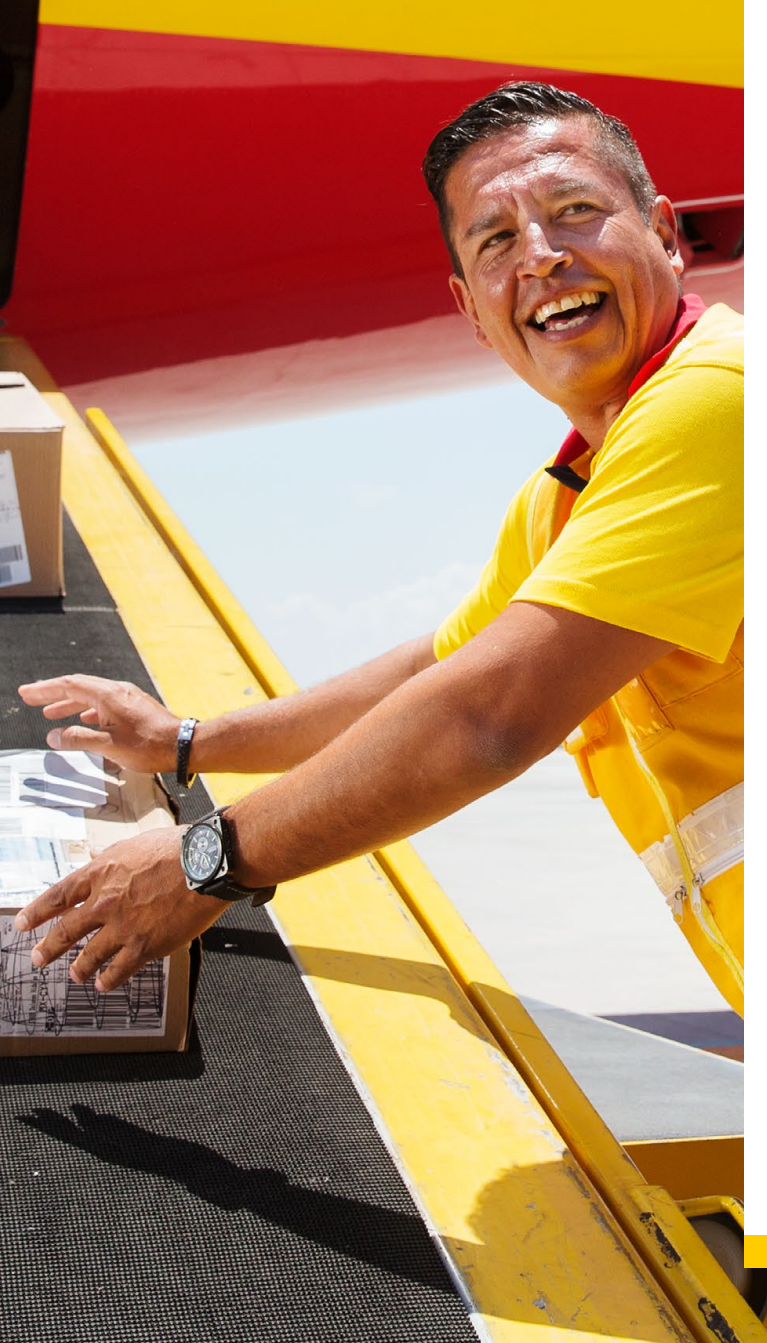

# COMPLETING THE SHIPMENT FORM

| 1 Payer account number and       | insurance detail | S                         |
|----------------------------------|------------------|---------------------------|
| Charge to      Shipper           | C Receiver       | C 3rd Party Cash Shipment |
| Paver Account No *               |                  |                           |
| Chinese transmission Description | Core Tor         | a Conditions              |
| Snipment Insurance Required ?    | See Ten          | ns & Conditions           |
| Yes Insured value                |                  | Local Currency            |
| 2 From (Shipper)                 |                  |                           |
| Shipper's Account Number *       |                  | Contact Name *            |
|                                  |                  |                           |
| Shipper's Reference              |                  |                           |
|                                  |                  |                           |
| Company Name *                   |                  |                           |
|                                  |                  |                           |
| Country *                        |                  | City *                    |
| Please Select                    | -                |                           |
|                                  |                  | Postcode Suburb           |
| Address *                        |                  | Postcode                  |
|                                  |                  | State Discos Colort       |
|                                  |                  | State Please Select       |
|                                  |                  | Phone *                   |
| Federal Tax ID (                 | CNPJ O CPF       | IE/RG                     |
|                                  |                  |                           |
| 2 To (Docoivor)                  | Caura -          | List Delete Clear         |
| S TO (Receiver)                  | Jave             | Dannevirke Motors         |
|                                  |                  | Jones Co.<br>Satou Inc    |
|                                  |                  | Satou mei                 |
| Country *                        |                  | City *                    |
| Please Select                    | •                |                           |
| Address *                        |                  | Postcode * Suburb         |
|                                  |                  |                           |
|                                  |                  | State                     |
|                                  |                  | Please Select             |
| Contact Person *                 |                  | Phone *                   |
|                                  |                  |                           |
| Federal Tax ID 📀                 | CNPJ C CPF       | IE/RG                     |
|                                  |                  |                           |

Payer, Insurance, and Shipper Information (Sections 1 & 2) Receiver Information: List Button (Section 3)

## STEP 2:

Enter all required shipper information.

## **STEP 3:**

Enter all required receiver information. Saved addresses can be retrieved by clicking the yellow "List" button.

### TIP

Save up to 50 receiver addresses, and 50 shipper's references with the eMailShip tool.

# **COMPLETING THE SHIPMENT FORM**

| 4 Products                      | & Services            | (*Products not available to                                                                                                    | and from all location.Please go t                    | to http://dct.dhl.com to check on it.) |
|---------------------------------|-----------------------|----------------------------------------------------------------------------------------------------|------------------------------------------------------|----------------------------------------|
| Туре                            |                       | International Nor                                                                                                    | nDocument •                                          | •                                      |
| Product                         |                       | Express Worldw                                                                                                    | ide 🔹                                                | -                                      |
| Delivery                        | Notification          | Express 09:00                                                                                                    |                                                      | Please use ":" if entering             |
| Pre-alert                       | Advisory              | Express 10:30                                                                                                    |                                                      | multiple email ID's                    |
| 5 Shipmer                       | nt details            | Express 12:00                                                                                                    | ido                                                  |                                        |
| Pieces*                         | Piece Weight *        | Economy Select                                                                                                    | lue                                                  | ) Height(CM)                           |
| 1                               | 0.5                   | Jumbo Box (Bo)                                                                                                    | (5)                                                  | , noigh(oin)                           |
|                                 | 0.0                   | Jumbo Box (Bo)                                                                                                    | (8)                                                  |                                        |
| Total numb                      | or of Packages :      | Express Easy                                                                                                    | tal Wordht : 0 F                                     | Ka(s) More                             |
|                                 | er of Fackages.       | 1 10                                                                                                    | tar weight . 0.5                                     | Kg(s) More                             |
| o Fuil desc                     | inpuon or cont        | ans                                                                                                    |                                                      |                                        |
| Give content                    | t and quantity *      |                                                                                                    |                                                      |                                        |
|                                 |                       |                                                                                                    |                                                      |                                        |
|                                 |                       |                                                                                                    |                                                      |                                        |
| 7 Nov Doo                       |                       | t h. (Outomo D                                                                                                    |                                                      |                                        |
| / Non Doc                       | ument snipme          | nt only (Customs R                                                                                                    | equirements)                                         |                                        |
| Shipper's VA                    | T/GST number          |                                                                                                    | Receiver's VAT/GST                                   |                                        |
|                                 |                       |                                                                                                    |                                                      |                                        |
| Declared Val                    | ue for Customs        |                                                                                                    | Harmonised Commo                                     | dity Code                              |
| (as on comn                     | nerciai/protoma il    |                                                                                                    | (if applicable)                                      |                                        |
|                                 | Local C               | unency +                                                                                                    |                                                      |                                        |
| (FTR) Exemp                     | otion: Please         | Select                                                                                                    |                                                      |                                        |
| TYPE OF EXE                     | PORT                  | ermanent                                                                                                    | C Temporary                                          | C Repair/Return                        |
| Destination of                  | duties/taxes          |                                                                                                    |                                                      |                                        |
| Receiver                        | O Shippe              | r 🔿 Others                                                                                                    |                                                      |                                        |
|                                 |                       |                                                                                                    | specify approv                                       | red account number                     |
|                                 |                       |                                                                                                    | speen, approv                                        |                                        |
| 8 Shipper                       | s agreement           |                                                                                                    |                                                      |                                        |
| Unless otherw<br>Carriage are a | ise agreed in writing | J. I/we agree that DHL's ontract between me/us a second second se<br>second second se | Terms and Conditions of<br>and DHL and (1) such Term | is and                                 |
| Conditions an                   | d, where applicable   | , the Warsaw Conventio                                                                                                    | n limits and/or excludes DF                          | IL's liability                         |
| for loss, dama                  | ge or delay and (2)   | this shipment does not o                                                                                                    | contain cash or dangerous                            | goods                                  |
| (see T                          | erms & Condition      |                                                                                                    |                                                      |                                        |
| I Agree                         | error of optications  |                                                                                                    | Da                                                   | te: 31-07-2014                         |

Products and Services, Shipment Details, and Contents (Sections 4-6) Customs Information and Shipper's Agreement (Sections 7 & 8)

### STEP 4:

From the "Type" drop-down menu, select the appropriate shipment type.

Choose the preferred DHL product from the "Product" drop-down menu.

To send delivery notices to specified parties, click the box beside "Delivery Notification" and enter multiple e-mail addresses.

To pre-alert any specified parties about this shipment, click the box beside "Pre-alert Notification" and enter multiple e-mail addresses.

### Note

If the product selected is not available for the destination country, you will receive an e-mail requiring the selection of another product.

# STEP 5:

Enter the piece count, shipment weight, and dimensions.

### Note

Click the blue "More" link if additional table rows are needed. Each shipment piece will generate a waybill to be printed.

### STEP 6:

Enter the contents description and quantity.

# **STEP 7:**

For US origin shipment: If your shipment does not require you to file EEI or provide an ITN then choose a Foreign Trade Regulation (FTR) exemption code for the dutiable shipment.

The purpose of the FTR is to collect U.S. export statistical data, as well as to enforce U.S. export control laws. If your shipment does require an EEI or ITN, please utilize our shipping application at www.dhl-usa.com to prepare your shipment. Mark the export type.

Indicate who will pay the duties and taxes.

### Note

Section 7 information is only required for shipments with non-document components.

### **STEP 8:**

Read the Shipper's Agreement.

Click the "Terms & Conditions" link to read the DHL Express Terms and Conditions of Carriage.

Click the box beside "I Agree."

### Note

If the product selected is not available for the destination country, you will receive an e-mail requiring the selection of another product. You will receive this email after sending your confirmation.

X Process Shipment Request a Pickup

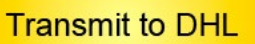

Once the necessary forms for your shipment are complete, click the box beside "Process Shipment."

If you have a regular DHL pickup scheduled, there is no need to click "Request a Pickup."

Click "Transmit to DHL" to send the shipment information to DHL.

# COMPLETING THE CUSTOMS DOCUMENT (OPTIONAL)

| =7   | EXPRESS                     | ston<br>be filled | ns Docu                  | ument<br>Shipments        | Only)            |            |              |          |                      | Clear All                    |
|------|-----------------------------|-------------------|--------------------------|---------------------------|------------------|------------|--------------|----------|----------------------|------------------------------|
| 1 s  | hipper                      |                   |                          |                           | -                | 1 Invoice  | e Details    |          |                      |                              |
|      |                             |                   |                          |                           | 10               | Type Of Ir | nvoice *     | C        | ommercial Invoice    | -                            |
|      |                             |                   |                          |                           |                  | Date       |              | 31       | -07-2014             |                              |
|      |                             |                   |                          |                           |                  | Invoice Nu | umber        | 12       | 312313               |                              |
| 2 R  | eceiver                     |                   |                          |                           |                  | Shipment   | Reference    | 12       | 3123123              |                              |
| 2 1  |                             |                   |                          |                           |                  | 5 Shippir  | ng Terms     |          |                      |                              |
|      |                             |                   |                          |                           |                  | Payer of G | ST/VAT       |          |                      |                              |
|      |                             |                   |                          |                           |                  | Type of Ex | port         | Pe       | ermanent             |                              |
|      |                             |                   |                          |                           | 8                | Terms of F | Payment      | 12       | 3123123              |                              |
| 3 B  | ill to Third Party          |                   |                          |                           |                  | Currency ( | Code         | Lo       | cal Currency         |                              |
|      |                             |                   |                          |                           |                  | Incoterm ' | *            | D        | AP - Delivered At PI | ace 🔹                        |
|      |                             |                   |                          |                           |                  | 6 Comme    | ents         |          |                      |                              |
| 7 It | Add Next Item Pie           | ase note th       | at maximum of<br>Unit of | 10 items can<br>Commodity | be added<br>Unit | Subtotal   | Unit Net     | Subtotal | Country of           | State of Origi               |
| No.  | Full Description of Goods * | QTY *             | Measure                  | Code                      | Value *          | Value      | Weight       | Weight   | Origin *             | (Applicable for Australia or |
|      |                             |                   | N/A 🔻                    |                           |                  |            |              |          | Please Select 🔹      | •                            |
| 1    |                             |                   |                          |                           |                  |            |              |          |                      |                              |
| 1    |                             |                   | Total Declared           | d Value                   |                  |            | Total Net We | ght      | Kg(s)                | -                            |

#### **Customs Document**

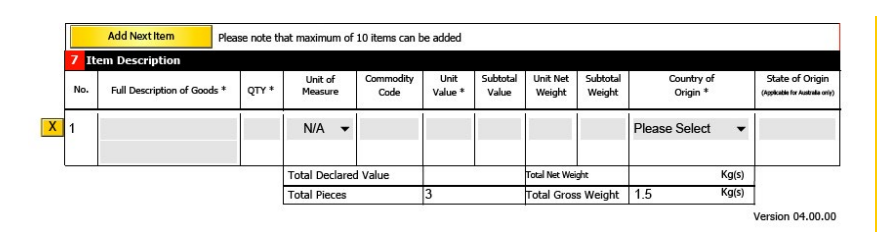

Item Description (Section 7)

The Customs Document can be used for non-document international shipments that need customs documentation.

## STEPS 1 & 2:

The eMailShip tool will have auto-completed the shipper and receiver address information in sections 1 and 2 using the information entered on the Shipment Form.

If the product selected is not available for the destination country, you will receive an e-mail requiring the selection of another product.

# STEP 3:

Entering third-party information is only necessary if specified on the invoice that a third party should be billed.

## STEP 4:

Open the "Type Of Invoice" drop-down menu to choose the invoice type. The date will be auto-completed for you.

Optionally, enter the invoice number and shipment reference.

## **STEP 7**:

Enter the required item information.

### Note

To add additional rows for multiple packages, click the "Add Next Item" button. A maximum of 10 item rows can be added.

To delete a row, click the "X" button to the left of the row to be removed.

# STEP 5:

Some of the "Shipping Terms" fields will auto-complete using the information entered on the Shipment Form.

Enter the optional "Terms of Payment."

To enter a required Incoterm, open the drop-down menu to choose.

## STEP 6:

Enter optional comments by clicking inside the field.

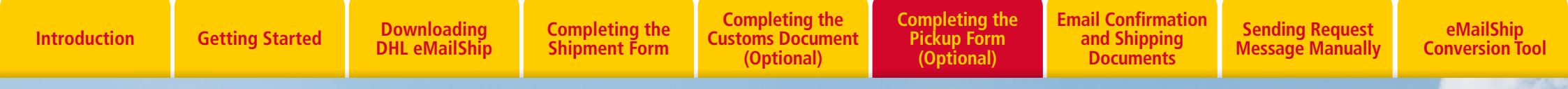

# COMPLETING THE PICKUP FORM (OPTIONAL)

| Pickup Form                     | ı                 | Clear All Process Shipment Transmit to DHL                                                                                            |
|---------------------------------|-------------------|----------------------------------------------------------------------------------------------------|
| 1 Shipper Copy Ship             | pper Dala         | 2 Pick Up Details                                                                                                    |
| Account Number * Contact Name * |                   | Date of Pickup *         31-07-2014           Pickup Weight *         KGS Total Pieces*           Ready By Time *         00 ▼ : 00 ▼ |
| Company Name *                  |                   | 3 Location Details                                                                                                    |
| Country *                       | City *            | Tocation type *                                                                                                    |
| Please Select                   | -                 | Location of Package(s) * Front Desk                                                                                                   |
| Address *                       | Postcode * Suburb | 4 Special Instruction                                                                                                    |
|                                 | State/Province    |                                                                                                    |
| Phone *                         | Ext.              |                                                                                                    |
|                                 | I                 |                                                                                                    |
|                                 |                   | Version 04.00.00                                                                                                    |

#### **Pickup Form**

#### Note

The Pickup Form can be used when you do not have a regular DHL pickup scheduled.

### STEP 1:

If the pickup address information matches the shipper address information entered on the Shipment Form, click the "Copy Shipper Data" button to have the fields auto-completed for you. Otherwise, click inside the field to type the pickup address.

#### Note

When paying by cash at pickup, the information you enter on the Shipment Form will auto-complete the corresponding Pickup Form fields.

Even if you have multiple shipments, you only need to send one pickup request per day.

# COMPLETING THE PICKUP FORM (OPTIONAL)

| 2 Pick Up Details     |                       |       |          |                |    |     |      |
|-----------------------|-----------------------|-------|----------|----------------|----|-----|------|
| Date of Pickup *      | 31-07-20 <sup>7</sup> | 14    |          |                |    |     |      |
| Pickup Weight *       |                       |       | KGS      | Total Pieces*  |    |     |      |
| Ready By Time *       | 00 🕶 :                | 00    | •        | Closing Time * | 00 | • : | 00 🕶 |
| 3 Location Deta       | ails                  |       |          |                |    |     |      |
| Location Type *       |                       | • E   | Business | C Residence    |    |     |      |
| Location of Package(s | ;) *                  | Front | t Desk   |                |    |     |      |
| 4 Special Instruction | on                    |       |          |                |    |     |      |
|                       |                       |       |          |                |    |     |      |
|                       |                       |       |          |                |    |     |      |
|                       |                       |       |          |                |    |     |      |
|                       |                       |       |          |                |    |     |      |
|                       |                       |       |          |                |    |     |      |
|                       |                       |       |          |                |    |     |      |

Pick Up Details, Location Details, and Special Instructions (Sections 2-4)

## STEP 2:

Enter the mandatory pickup details.

## **STEP 3:**

Mark the location type—either "Business" or "Residence."

Click inside the field to indicate the location of the shipment.

## STEP 4:

Additional instructions for the pickup courier can be entered into the "Special Instructions" field.

### Note

Process Shipment

Transmit to DHL

Once the necessary forms for your shipment are complete, click the box beside "Process Shipment."

If paying by DHL account and you have a regular DHL pickup scheduled, there is no need to click "Request a Pickup."

If you are paying by cash, you must click "Request a Pickup."

Click "Transmit to DHL" to send the shipment information to DHL.

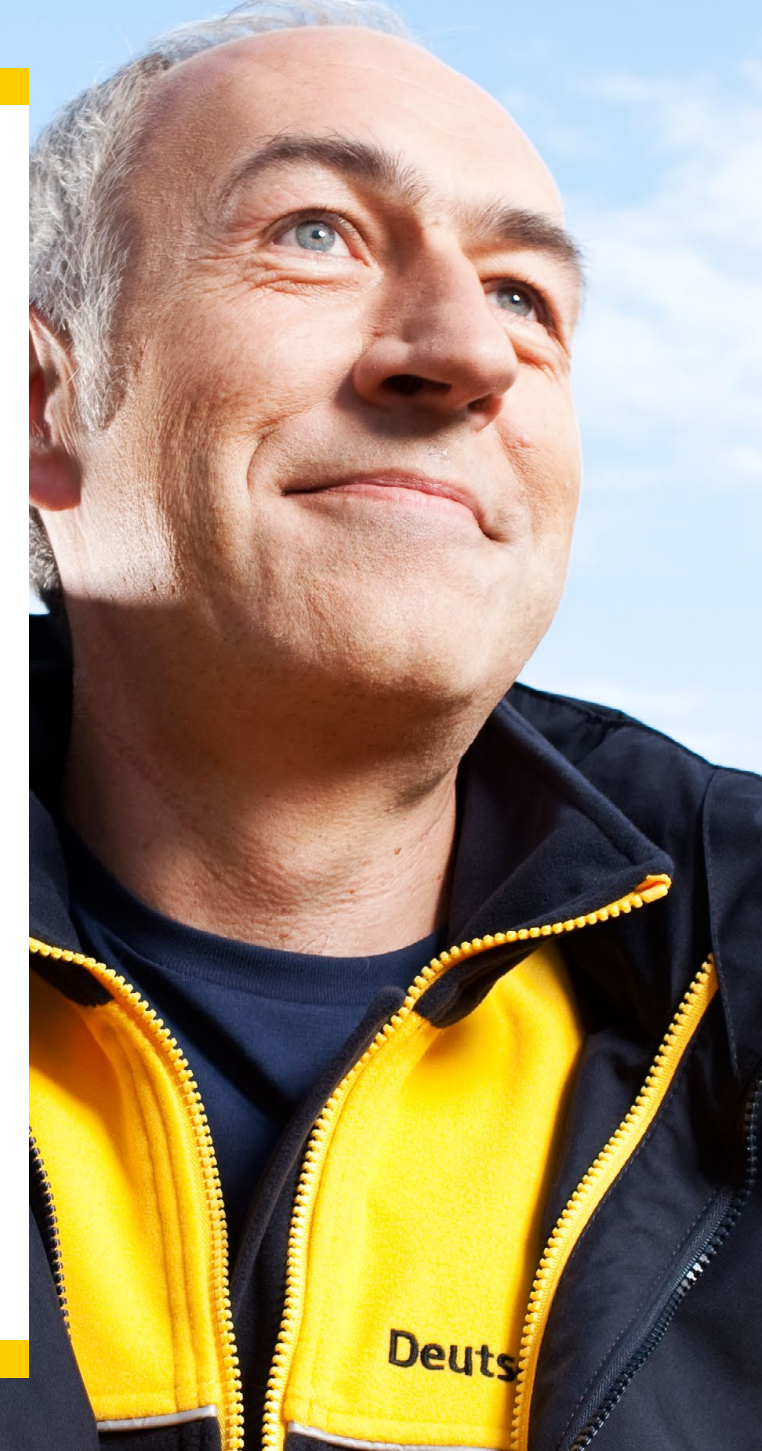

Introduction

**Getting Started** 

Downloading DHL eMailShip

Completing the Shipment Form (Optional)

Completing the Pickup Form (Optional) **Completing the Customs Document** 

**Email Confirmation** and Shipping Documents

Sending Request Message Manually

eMailShip Conversion Tool

# **E-MAIL CONFIRMATION AND** SHIPPING DOCUMENTS

|                                                                                    |           |              | Click here if you do not have            | e Desktop Mail and unable | e to access Internet email s                               | ervice 🕜                                              |              |
|------------------------------------------------------------------------------------|-----------|--------------|------------------------------------------|---------------------------|------------------------------------------------------------|-------------------------------------------------------|--------------|
|                                                                                    | 🗿 🖬 🕷     | 1049         | <del>↓</del> SG:Shipment and Picku       | p Request - Mess          | age (Plain Text)                                           |                                                       | - 🗆 X        |
| exmess                                                                             | File      | Message      | Insert Options Format Text Revie         | w Adobe PDF               |                                                            |                                                       | ۵ (?         |
| Payer account number and insurance Charge to @ Shipper O Receiv Payer Account No * | Paste     | a B Z        | · · A A   E · E ·   ♥                    | Address Check             | <ul> <li>Ø Attach File</li> <li>₩ Attach Item *</li> </ul> | <ul> <li>♥ Follow Up ▼</li> <li>Inportance</li> </ul> | R Send       |
| Shipment Insurance Required ? See<br>Yes insured value                             | * <       | 7 D 1        |                                          | Book Names                | 🚵 Signature 👻                                              | Low Importance                                        | Securely *   |
| 2 From (Shipper)                                                                   | Clipboard | <b>F</b> 2   | Basic Text 👘                             | Names                     | Include                                                    | Tags 🕠                                                | Zoom Privacy |
| Shipper's Account Number *                                                         |           | то           | emailship@dhl.com                        |                           |                                                            |                                                       |              |
| Shipper's Reference<br>Test Reference?                                             | Send      | Сс           |                                          |                           |                                                            |                                                       |              |
| Company Name *                                                                     |           | Subject:     | SG:Shipment and Pickup Request           |                           |                                                            |                                                       |              |
| Test Shipper                                                                       |           | Attached:    | DHLeMailShip PDFClient EN 040000 data.xm | I (17 KB)                 |                                                            |                                                       |              |
| Country *<br>Singapore                                                             |           |              |                                          |                           |                                                            |                                                       | 5            |
| Address *                                                                          |           |              |                                          |                           |                                                            |                                                       |              |
| 123                                                                                | To conf   | irm the requ | est, please click the SEND button        |                           |                                                            |                                                       |              |
| 125                                                                                |           |              |                                          |                           |                                                            |                                                       |              |
| Federal Tax ID ( CNP) C                                                            |           |              |                                          |                           |                                                            |                                                       |              |
| 3 To (Receiver) Save                                                               |           |              |                                          |                           |                                                            |                                                       |              |
| Company Name *                                                                     |           |              |                                          |                           |                                                            |                                                       |              |
| Test Consignee                                                                     | 6         |              |                                          |                           |                                                            |                                                       |              |
| Hong Kong                                                                          |           |              |                                          |                           |                                                            |                                                       |              |
| Address *                                                                          | 3         |              |                                          |                           |                                                            |                                                       |              |
| 123                                                                                |           |              |                                          |                           |                                                            |                                                       |              |
| q234                                                                               |           |              |                                          |                           |                                                            |                                                       |              |
| Contact Person *                                                                   |           |              |                                          |                           |                                                            |                                                       |              |
| Mr×                                                                                |           |              |                                          |                           |                                                            |                                                       |              |
| Federal Tax ID @ CNP) C                                                            |           |              |                                          |                           |                                                            |                                                       |              |
| L                                                                                  | 8         |              |                                          |                           |                                                            |                                                       | -            |
|                                                                                    | 120       |              |                                          |                           |                                                            |                                                       | Section 1    |

#### **Shipment Request E-mail**

### **STEP 1:**

Once all necessary forms are completed and you click "Transmit to DHL," an e-mail message window pops up from your already-installed e-mail software client. This message will contain all the shipping information you have just completed on the eMailShip forms.

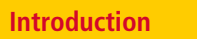

Completing the Shipment Form Completing the Customs Document (Optional)

Completing the Pickup Form (Optional) Email Confirmation and Shipping Documents

Sending Request Message Manually eMailShip Conversion Tool

# E-MAIL CONFIRMATION AND SHIPPING DOCUMENTS

|                                                                              |                                                                                                    | oful : RECEIVER COMPAN                                        | Y NAME :Air Waybill n                              | 56916033                     | 04 - Message (H                          | ITML) (Read-Only)                              |                                                     | 0 <b>-</b> 2 |
|------------------------------------------------------------------------------|----------------------------------------------------------------------------------------------------|---------------------------------------------------------------|----------------------------------------------------|------------------------------|------------------------------------------|------------------------------------------------|-----------------------------------------------------|--------------|
| hile Messag                                                                  | Adobe PUP                                                                                                    |                                                               |                                                    |                              |                                          |                                                |                                                     | 0            |
| 🎭 Ignore 🗙<br>🍇 Junk + Delete                                                | Reply Reply Forward 🍢 More *                                                                                  | Move to: ?                                                    | To Manager                                         | Move                         | Rules *                                  | Categorize *                                   | Translate                                           | Zuom         |
| Delete                                                                       | Respond                                                                                                    | Quick S                                                       | teps                                               | 6                            | Move                                     | Tags G                                         | Editing                                             | Zoom         |
| To: Liew F<br>Cc:<br>Subject: DHL !<br>Message 🔂 ar                          | Kok Wei, Stephen (DI IL MY)<br>Shipment Successful : RECEIVER COMPAN<br>wb5691603304 invoice.pdf (4 KB) 🏾 📆 a | IV NAME :Air Waybill no 56<br>wb5691603304.pdf (9 KB)         | 91603304<br>📆 awb56916                             | 03304 rece                   | ipt.pdf (12 KB)                          |                                                |                                                     |              |
| Dear Sir/Mac<br>Thank you fo<br>shipment. If<br>selected. Pl<br>your referen | iam,<br>or using DHL eMailship. You<br>I you need to schedule a pi<br>lease find enclosed soft co<br>nne.     | nr data has been t<br>tokup time, please<br>spies of your DHL | ransmitted suc<br>re-transmit t<br>Air Waybill, C  | ressful<br>he form<br>ustoms | ly. You hav<br>with the '<br>Invoice/Dec | e not request<br>Request a Pic<br>laration and | ed a pickup for<br>:kup' option<br>Shipment Receipt | this<br>for  |
| For non doou<br>attach them<br>awb569160330<br>dircotly to                   | ment phipments: Flease pri<br>to your shipment, Flease s<br>04_invoice.pdf for the Cust<br>your driver.       | int 1 copy of DHL<br>see the attached a<br>coms Invoice/Decla | Air Waybillo,<br>awb5691603304.p<br>aration.Please | 3 copic<br>df for<br>leave t | o of the Cu<br>the waybiii<br>he ARCHIVE | stoms Invoice<br>s and the att<br>DOC separate | /Declaration and<br>ached<br>to be handed           |              |
| For document<br>your shipmer                                                 | : shipments: Please print 1<br>it.Please leave the ARCHIVE                                                    | L COPY OF DHL AIR<br>5 DOC separate to                        | Waybills (see<br>be handed dire                    | che att<br>ctly to           | ached awb56<br>your drive                | 91603304.pdf)<br>r.                            | and attach them                                     | τo           |

emailship.e?e@dhl.com

**Confirmation E-mail With Waybill Attachments** 

## STEP 2:

After e-mailing your shipment request, you will receive a confirmation e-mail.

The e-mail will contain attachments of all necessary shipping documentation and instructions on how many of each to print.

22

#### Note

For cash shipments, you will receive a reply indicating the charges for your shipment request. You need to send your confirmation by clicking on the "Please click here to confirm the shipment" statement.

If there are problems with your submission, you would receive an email containing the error message, in which case you will have to update the form and resend the request.

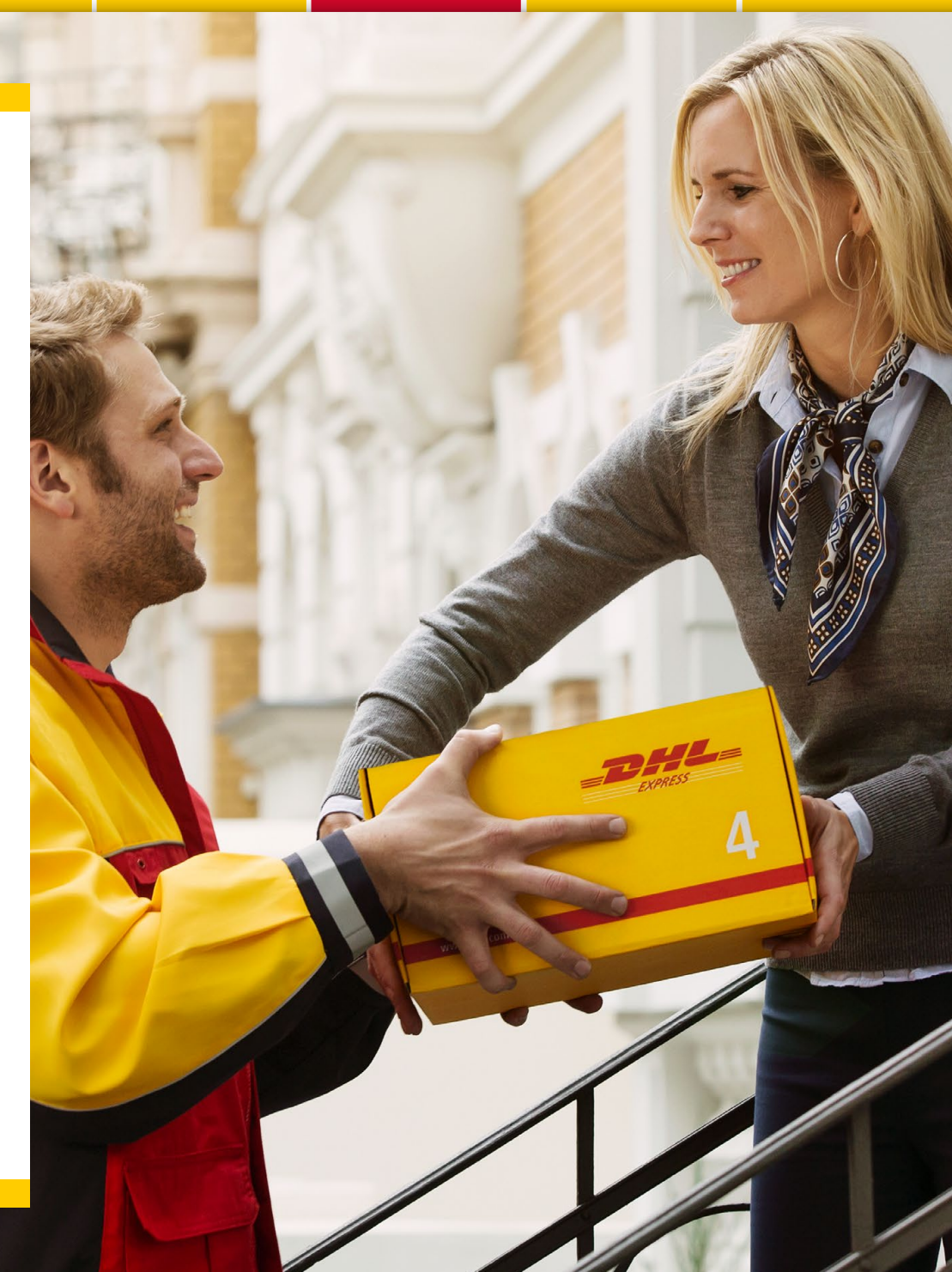

# **E-MAIL CONFIRMATION AND SHIPPING DOCUMENTS**

| <form></form>                                                                                    | <text><text><text></text></text></text>                                              | EVENCE STATES SHIPMENT FROM EMAILSHIP 4.0<br>WINDE STATES SHAPPENDE STATES SHAPPENDE SHAPPENDE SHA | <section-header><section-header><section-header><section-header><section-header><section-header><section-header></section-header></section-header></section-header></section-header></section-header></section-header></section-header> | DUEBURH Austria         Proforma Invoice           Date:         204-07-08           Invoice Munder:         Bigment Reference:           Stremment:         TEST StreMart           Comments:         TEST StreMart           Comments:         TEST StreMart           StreMart         StreMart           StreMart         StreMart           StreMart         StreMart           StreMart |
|--------------------------------------------------------------------------------------------------|--------------------------------------------------------------------------------------|----------------------------------------------------------------------------------------------------|----------------------------------------------------------------------------------------------------|----------------------------------------------------------------------------------------------------|
| Confirmation E-mail With Waybill Attachments                                                     |                                                                                      | Shipment Receipt                                                                                                    | 4 11574<br>3 11575<br>4 11575<br>7 11577<br>9 11577<br>9 11576<br>9 11576<br>9 11576<br>9 11576<br>9 11576                                                                                                    | 10         20         100         1000         Mandala           10         803         1000         Mandala           10         804         100         1000         Mandala           10         804         100         1000         Mandala           10         804         100         1000         Mandala           10         804         100         1000         Mandala           10         804         100         1000         Mandala           10         804         100         1000         Mandala           10         804         100         1000         Mandala                                                                                                    |
| The waybill(s) should be printed and atta<br><b>Tip</b><br>The PDF shipment documents can be say | ached to every piece in your shipment.<br>ved on your computer. However, note that t | he PDF                                                                                                    | Payer of GSTVAT: Rece<br>Type of Egott Payer<br>Terror & Prymet                                                                                                    | Total Decisional Value:         10000         AUD         Total New Weight:         Ng           Total Prevaes:         1         Total Ones Weight:         20         Ng           Iver (No: 1)         Currency Code:         AUD         AUD         Name           Iver (No: 1)         Currency Code:         AUD         DuP - Deliverad At Pace                                                                                                    |

documents can only be used for this shipment. If you want to send a new shipment with the same details, you need to send a new email and get a new set of documents.

Using the waybill number(s), login to your country's DHL website to track your shipment.

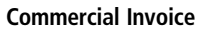

Signature: Position in Compa

Shipping Consultant

Company Stamp

# WHAT IF I DO NOT HAVE DESKTOP MAIL AND AM UNABLE TO ACCESS INTERNET EMAIL SERVICE?

Steps to attach the Shipment and Pickup request manually:

- 1. Ensure that the check box "Click here if you do not have Desktop Mail and unable to access Internet email service" is ticked.
- 2. Click on "Transmit to DHL" button, save the xml file in your desktop folder provided in the pop-up prompt.
- 3. Go to your mail client, compose new email message.
- 4. On "To" address field, enter "emailship@dhl.com"
- 5. On "Subject" field:
  - a. For sending Shipment request: enter "<Shipper country code>:Shipment Request", E.g. shipper "United States Of America" the subject should be "US:Shipment Request"
  - b. For sending Shipment and Pickup request: enter "<Shipper country code>:Shipment and Pickup Request", E.g. shipper "United States Of America" the subject should be "US:Shipment and Pickup Request"
  - **c.** For sending Pickup request: enter "<Shipper country code>: Pickup Request", E.g. shipper "United States Of America" the subject should be "US: Pickup Request"
  - **d.** For sending cash shipment if pickup is required, enter "<Shipper country code>:Shipment and Pickup Request", E.g. shipper "United States Of America" the subject should be "US:Shipment and Pickup Request"

|                                                     |                                                  |              | 🔀 Click here if you d | not have Desktop Mail and unabl                                                                                                    | e to access Internet email service 🛛 🔞 |        |   |
|-----------------------------------------------------|--------------------------------------------------|--------------|-----------------------|----------------------------------------------------------------------------------------------------|----------------------------------------|--------|---|
| Shipment F                                          | orm                                              |              | Clear All             | Process Shipment                                                                                                    | Transmit to DHL                        |        |   |
| 1 Payer account number and insurance detai          | s 👘 🕁                                            | port Form Da | ata As                | A DECISION OF A DECISION OF A DECISIONO OF A DECISIONO OF A | ACCORDING TO A DESCRIPTION OF          |        | × |
| Charge to @Shipper C Receiver<br>Payer Account No * | C 3rd Party 🛛 Ca                                 | Save in:     | Con Librarian         | Andrea South                                                                                                    | - @ # >                                |        |   |
| Shipment Insurance Required ? See Ter               | ms & Conditions<br>Local Curr                    | Alla         |                       |                                                                                                    |                                        |        |   |
| 2 From (Shipper)<br>Shipper's Account Number *      | Contact Name * Re                                | cent Places  | Librar                | ments<br>Y                                                                                                    | Library                                |        |   |
| Shipper's Reference<br>Test Reference2              |                                                  |              | Pictur<br>Librar      | es<br>V                                                                                                    | Videos<br>Library                      |        |   |
| Company Name *<br>Test Shipper                      |                                                  | Desktop      |                       |                                                                                                    | -                                      |        |   |
| Country *<br>Singapore                              | City*<br>Singapore                               | Libraries    |                       |                                                                                                    |                                        |        |   |
| Address *<br>123<br>123                             | Postcode * Subi<br>588195<br>State Please Select |              |                       |                                                                                                    |                                        |        |   |
| Federal Tax ID @ CNPJ C CPF                         | Phone * 123345 (                                 | Computer     |                       |                                                                                                    |                                        |        |   |
| 3 To (Receiver) Save<br>Company Name *              | Ust Delete                                       | Network      |                       |                                                                                                    |                                        |        |   |
| Country *<br>Hong Kong                              | City *<br>WANCHAI                                |              |                       |                                                                                                    |                                        |        |   |
| Address *<br>123                                    | Postcode Sub                                     |              |                       |                                                                                                    |                                        |        |   |
| q234                                                | State<br>Please Select                           |              | File name:            | DHLeMailShip_PDFClien                                                                                                    | t_EN_040000_data 👻                     | Save   |   |
| Contact Person *<br>Mr x                            | Phone *<br>234243                                |              | Save as type:         | XML Files (* xml)                                                                                                    | •                                      | Cancel |   |
| Federal Tax ID                                      | IE/RG                                            | I A          | gree                  | _                                                                                                    | Date: 19-08-2014                       |        |   |

6. Attach the xml file saved on clicking on the "Transmit to DHL" button.

7. Click on "Send" button to send the shipment request.

# **EMAILSHIP CONVERSION TOOL**

# **MIGRATE SAVED PDF INFORMATION**

You use the **eMailShip** Conversion Tool to migrate data from your older version of **eMailShip** or from DHL Connect into the latest version of **eMailShip**. Shipping couldn't be easier!

Please contact your local DHL office for instructions on how to get the **eMailShip** Conversion tool. Download the **eMailShip** Conversion Tool and the latest **eMailShip** form to your computer.

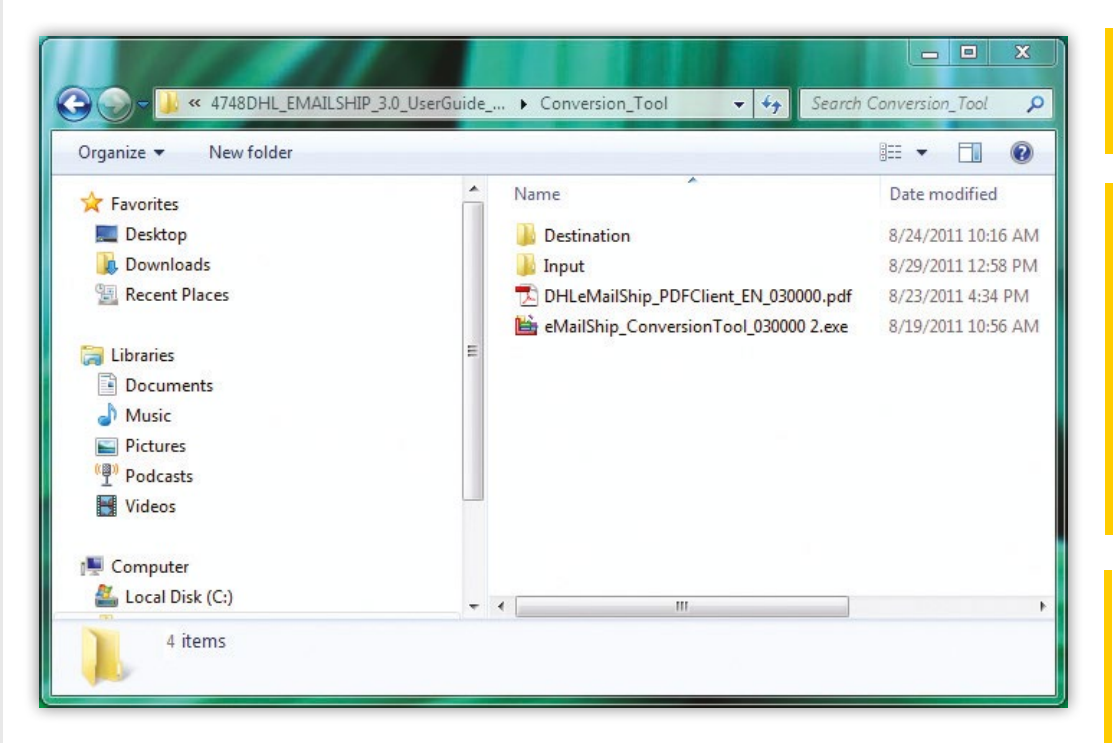

Input and Destination Folders

### Steps to migrate data from older version of eMailShip:

# STEP 1:

Open a new folder and name it (e.g. "input").

Place all previously saved **eMailShip** PDFs into the "Input" folder.

## STEP 2:

Open a second new folder and give it another name (e.g. "Destination"). The new PDFs will be saved to this folder.

## **STEP 3:**

Launch the Conversion Tool. Choose "I would like to migrate data from PDF."

Click on the "Browse" button for the first field ("Input" Folder), locate the "Input" folder and click "Open."

Click on the "Browse" button for the second field ("Destination" Folder), locate the "Destination" folder and click "Open."

Click on the "Browse" button for the third field ("Output" File), locate the latest **eMailShip** form and click "Open."

## STEP 4:

Click the "Migrate All Data" button to migrate all saved data (shipper and consignee) or click "Migrate Receiver Data" to migrate only the receivers' data.

### Note

If you select "Migrate All Data," the system will automatically save separate **eMailShip** forms according to the origin.

# **EMAILSHIP CONVERSION TOOL**

# **MIGRATE SAVED PDF INFORMATION**

| 📄 eMail Ship Data Migrat   | ion Tool - Version 2.0 |     | <b>⊳</b> × ⊠ |
|----------------------------|------------------------|-----|--------------|
|                            |                        |     |              |
|                            |                        |     |              |
|                            |                        |     |              |
| I would like to migrate of | data from ODCON        | PDF |              |
| Input Folder*              |                        |     | 🔞 Browse     |
| Destination Folder*        |                        |     | 😡 Browse     |
| Merge Data to*             |                        |     | 🔞 Browse     |
| Migrate All                | 🐚 Migrate Receiv       | er  |              |
|                            |                        |     |              |
|                            |                        |     |              |

Conversion Tool Pop-up Window

### Steps to migrate data from DHL Connect:

# STEP 1:

Run DHL Connect and go to Data Tools to export the recipient data. Save the exported file in a specified folder.

## STEP 2:

Open a second new folder and give it another name (e.g. "Destination"). The new PDFs will be saved to this folder.

## STEP 3:

Launch the Conversion Tool. Choose "I would like to migrate data from DCON."

Click on the "Browse" button for the first field (DCON Input Folder). Locate the folder where the exported DHL Connect file is located and click "Open."

Click on the "Browse" button for the second field (Destination Folder). Locate the Destination folder and click "Open."

Click on the "Browse" button for the third field (Output File). Locate the latest **eMailShip** form and click "Open."

## STEP 4:

Click the "Migrate Receiver" button to migrate saved receiver data.

# APPENDIX OF SHIPPER COUNTRY CODES

| NO. | SHIPPER COUNTRY NAME | SHIPPER COUNTRY CODE | NO. | SHIPPER COUNTRY NAME        | SHIPPER COUNTRY CODE | NO. | SHIPPER COUNTRY NAME   | SHIPPER COUNTRY CODE | NO.                 | SHIPPER COUNTRY NAME   | SHIPPER COUNTRY CODE |    |
|-----|----------------------|----------------------|-----|-----------------------------|----------------------|-----|------------------------|----------------------|---------------------|------------------------|----------------------|----|
| 1   | AFGHANISTAN          | AF                   | 28  | BELARUS                     | ВҮ                   | 54  | FAROE ISLANDS          | FO                   | 81                  | JAMAICA                | JM                   |    |
| 2   | ANTIGUA              | AG                   | 29  | BELIZE                      | BZ                   | 55  | FRANCE                 | FR                   | 82                  | JAPAN                  | JP                   |    |
| 3   | ANGUILLA             | AI                   | 30  | CANADA                      | CA                   | 56  | GABON                  | GA                   | 83                  | KENYA                  | KE                   |    |
| 4   | ALBANIA              | AL                   | 31  | CONGO, THE DEMOCRATIC       | CD                   | 57  | GRENADA                | GD                   | 84                  | KYRGYZSTAN             | KG                   |    |
| 5   | ARMENIA              | AM                   |     | REPUBLIC OF                 | 05                   | 58  | GEORGIA                | GE                   | 85                  | CAMBODIA               | КН                   |    |
| 6   | NETHERLANDS ANTILLES | AN                   | 32  | CENTRAL AFRICAN<br>REPUBLIC | CF                   | 59  | FRENCH GUYANA          | GF                   | 86                  | KIRIBATI               | КІ                   |    |
| 7   | ANGOLA               | A0                   | 33  | CONGO                       | CG                   | 60  | GHANA                  | GH                   | 87                  | COMOROS                | КМ                   |    |
| 8   | ARGENTINA            | AR                   | 34  | SWITZERLAND                 | СН                   | 61  | GREENLAND              | GL                   | 88                  | ST. KITTS              | KN                   |    |
| 9   | AMERICAN SAMOA       | AS                   | 35  | COOK ISLANDS                | СК                   | 62  | GAMBIA                 | GM                   | 89                  | KOSOVO                 | KV                   |    |
| 10  | AUSTRIA              | AT                   | 36  | CHILE                       | CL                   | 63  | GUINEA REPUBLIC        | GN                   | 90                  | KUWAIT                 | KW                   |    |
| 11  | AUSTRALIA            | AU                   | 37  | CAMEROON                    | СМ                   | 64  | GUADELOUPE             | GP                   | 91                  | CAYMAN ISLANDS         | КҮ                   |    |
| 12  | ARUBA                | AW                   | 38  | COLOMBIA                    | CO                   | 65  | GUINEA-EQUATORIAL      | GQ                   | 92                  | KAZAKHSTAN             | KZ                   |    |
| 13  | AZERBAIJAN           | AZ                   | 39  | COSTA RICA                  | CR                   | 66  | GREECE                 | GR                   | 93                  | LAO PEOPLES            | LA                   |    |
| 14  | 4 BOSNIA AND         | BA                   | 40  | CUBA                        | CU                   | 67  | 67 GUATEMALA GT        |                      | DEMOCRATIC REPUBLIC |                        |                      |    |
|     | HERZEGOVINA          |                      | 41  | CAPE VERDE                  | CV                   | 68  | GUAM                   | GU                   | 94                  | ST. LUCIA              | LC                   |    |
| 15  | BARBADOS             | BB                   | 42  | CYPRUS                      | СҮ                   | 69  | GUINEA-BISSAU          | GW                   | 95                  | LIECHTENSTEIN          | LI                   |    |
| 16  | BANGLADESH           | BD                   | 43  | GERMANY                     | DE                   | 70  | GUYANA (BRITISH)       | GY                   | 96                  | LIBERIA                | LR                   |    |
| 17  | BELGIUM              | BE                   | 44  | DJIBOUTI                    | DJ                   | 71  | HONG KONG              | НК                   | 97                  | LESOTHO                | LS                   |    |
| 18  | BURKINA FASO         | BF                   | 45  | DOMINICA                    | DM                   | 72  | HONDURAS               | HN                   | 98                  | LUXEMBOURG             | LU                   |    |
| 19  | BULGARIA             | BG                   | 46  | DOMINICAN REPUBLIC          | DO                   | 73  | CROATIA                | HR                   | 99                  | MOROCCO                | MA                   |    |
| 20  | BAHRAIN              | BH                   | 47  | ECUADOR                     | EC                   | 74  | HAITI                  | НТ                   | 100                 | MONACO                 | MC                   |    |
| 21  | BURUNDI              | BI                   | 48  | EGYPT                       | EG                   | 75  | HUNGARY                | HU                   | 101                 | MOLDOVA, REPUBLIC OF   | MD                   |    |
| 22  | BENIN                | BJ                   | 49  | ERITREA                     | ER                   | 76  | INDONESIA              | ID                   | 102                 | MONTENEGRO,            | ME                   |    |
| 23  | BERMUDA              | BM                   | 50  | ETHIOPIA                    | ET                   | 77  | ISRAEL                 | IL                   |                     | REPUBLIC OF            |                      |    |
| 24  | BRUNEI               | BN                   | 51  | FINLAND                     | FI                   | 78  | IRAQ                   | IQ                   | 103                 | MADAGASCAR             | MG                   |    |
| 25  | BOLIVIA              | BO                   | 52  | FIJI                        | FJ                   | 79  | IRAN (ISLAMIC REPUBLIC | IR                   | 104                 | MARSHALL ISLANDS       | MH                   |    |
| 26  | BAHAMAS              | BS                   | 53  | MICRONESIA, FEDERATED       | FM                   |     | OF)                    |                      | 105                 | MACEDONIA, REPUBLIC OF | МК                   |    |
| 27  | BOTSWANA             | BW                   | BW  |                             | STATES OF            |     | 80                     | ICELAND              | IS                  | 106                    | MALI                 | ML |

# APPENDIX OF SHIPPER COUNTRY CODES

| NO. | SHIPPER COUNTRY NAME | SHIPPER COUNTRY CODE | NO. | SHIPPER COUNTRY NAME  | SHIPPER COUNTRY CODE | NO. | SHIPPER COUNTRY NAME        | SHIPPER COUNTRY CODE | NO.                             | SHIPPER COUNTRY NAME | SHIPPER COUNTRY CODE |
|-----|----------------------|----------------------|-----|-----------------------|----------------------|-----|-----------------------------|----------------------|---------------------------------|----------------------|----------------------|
| 107 | MONGOLIA             | MN                   | 134 | PAPUA NEW GUINEA      | PG                   | 160 | EL SALVADOR                 | SV                   | 185                             | VANUATU              | VU                   |
| 108 | MACAU                | МО                   | 135 | PHILIPPINES, THE      | РН                   | 161 | SYRIA                       | SY                   | 186                             | SAMOA                | WS                   |
| 109 | MARTINIQUE           | MQ                   | 136 | PUERTO RICO           | PR                   | 162 | SWAZILAND                   | SZ                   | 187                             | BONAIRE              | ХВ                   |
| 110 | MAURITANIA           | MR                   | 137 | PORTUGAL              | РТ                   | 163 | TURKS AND CAICOS            | TC                   | 188                             | CURACAO              | XC                   |
| 111 | MONTSERRAT           | MS                   | 138 | PALAU                 | PW                   |     | ISLANDS                     |                      | 189                             | ST. EUSTATIUS        | XE                   |
| 112 | MALTA                | MT                   | 139 | PARAGUAY              | РҮ                   | 164 | CHAD                        | TD                   | 190                             | ST. MAARTEN          | XM                   |
| 113 | MAURITIUS            | MU                   | 140 | QATAR                 | QA                   | 165 | TOGO                        | TG                   | 191                             | NEVIS                | XN                   |
| 114 | MALDIVES             | MV                   | 141 | REUNION, ISLAND OF    | RE                   | 166 | THAILAND                    | TH                   | 192                             | SOMALILAND, REP OF   | XS                   |
| 115 | MALAWI               | MW                   | 142 | ROMANIA               | RO                   | 167 | TAJIKISTAN                  | TJ                   | (NORTH SOMALIA)                 |                      |                      |
| 116 | MEXICO               | МХ                   | 143 | SERBIA, REPUBLIC OF   | RS                   | 168 | TUNISIA                     | TN                   | 193                             | SI. BARTHELEMY       | XY                   |
| 117 | MALAYSIA             | MY                   | 144 | RUSSIAN FEDERATION, R | RU                   | 169 | TONGA                       | ТО                   | 194                             | MAYUTTE              | YI                   |
| 118 | MOZAMBIQUE           | MZ                   |     | THE                   |                      | 170 | TURKEY                      | TR                   | 195                             |                      | ZM                   |
| 119 | NAMIBIA              | NA                   | 145 | RWANDA                | RW                   | 171 | TRINIDAD AND TOBAGO         | TT                   | 196                             | ZIMBABWE             | ZW                   |
| 120 | NEW CALEDONIA        | NC                   | 146 | SAUDI ARABIA          | SA                   | 172 | TUVALU                      | TV                   | 197                             | SPAIN                | ES                   |
| 121 | NIGER                | NE                   | 147 | SOLOMON ISLANDS       | SB                   | 173 | TAIWAN                      | TW                   | 198                             | CANARY ISLANDS, THE  |                      |
| 122 | NIGERIA              | NG                   | 148 | SEYCHELLES            | SC                   | 174 | TANZANIA                    | TZ                   | 199                             | ANDORRA              | AD                   |
| 123 | NICARAGUA            | NI                   | 149 | SUDAN                 | SD                   | 175 | JORDAN                      | JO                   | 200                             | ITALY                | IT                   |
| 124 | NETHERLANDS, THE     | NL                   | 150 | SWEDEN                | SE                   | 176 | UGANDA                      | UG                   | 201                             | POLAND               | PL                   |
| 125 | NORWAY               | NO                   | 151 | SINGAPORE             | SG                   | 177 | UNITED STATES OF            | US                   | 202                             | LATVIA               | LV                   |
| 126 | NEPAL                | NP                   | 152 | SLOVENIA              | SI                   | 470 | AMERICA                     | 1.07                 | 203                             | ALGERIA              | DZ                   |
| 127 | NAURU. REPUBLIC OF   | NR                   | 153 | SLOVAKIA              | SK                   | 178 | URUGUAY                     | UY                   | 204                             | CZECH REPUBLIC, THE  | CZ                   |
| 128 | NIUE                 | NU                   | 154 | SIERRA LEONE          | SL                   | 179 | UZBEKISTAN                  | UZ                   | 205                             | MIGRATION            | XX                   |
| 129 | NEW ZEALAND          | NZ                   | 155 | SAN MARINO            | SM                   | 180 | ST. VINCENT                 | VC                   | 206                             | BRAZIL               | BR                   |
| 130 | OMAN                 | 0M                   | 156 | SENEGAL               | SN                   | 181 | VENEZUELA                   | VE                   | 207                             | BHUTAN               | BT                   |
| 131 | PANAMA               | PA                   | 157 | SOMALIA               | S0                   | 182 | VIRGIN ISLANDS<br>(BRITISH) | VG                   | 208                             | INDIA                | IN                   |
| 132 | PFRU                 | PF                   | 158 | SUBINAME              | SB                   | 183 | VIBGIN ISI ANDS (US)        | VI                   | 209 CHINA, PEOPLE'S<br>REPUBLIC |                      | CN                   |
| 133 | ΤΔΗΙΤΙ               | PE                   | 159 |                       | ST                   | 184 | VIFTNAM                     | VN                   | 210                             | FAST TIMOR           | ТІ                   |
| 100 |                      | ••                   | 100 |                       | <b>.</b>             | 104 |                             | •••                  | 210                             |                      | 12                   |

# APPENDIX OF SHIPPER COUNTRY CODES

| NO. | SHIPPER COUNTRY NAME | SHIPPER COUNTRY CODE | NO. | SHIPPER COUNTRY NAME                | SHIPPER COUNTRY CODE |  |
|-----|----------------------|----------------------|-----|-------------------------------------|----------------------|--|
| 211 | GIBRALTAR            | GI                   | 226 | UAE BILLING COUNTRY                 | ХА                   |  |
| 212 | JERSEY               | JE                   |     | CODE                                |                      |  |
| 213 | GUERNSEY             | GG                   | 227 | KOREA, REPUBLIC OF<br>(SOUTH K.)    | KR                   |  |
| 214 | UNITED KINGDOM       | GB                   | 228 | KOREA, THE D.P.R OF                 | КР                   |  |
| 215 | FALKLAND ISLANDS     | FK                   |     | (NORTH K.)                          |                      |  |
| 216 | IRELAND, REPUBLIC OF | IE                   | 229 | COTE D IVOIRE                       | CI                   |  |
| 217 | ALL COUNTRIES        | 77                   | 230 | YEMEN, REPUBLIC OF                  | YE                   |  |
| 218 | SRI LANKA            | LK                   | 231 | COMMONWEALTH NO.<br>MARIANA ISLANDS | MP                   |  |
| 219 | MYANMAR              | MM                   | 232 | LIBYA                               | LY                   |  |
| 220 | UKRAINE              | UA                   | 233 | SOUTH SUDAN                         | SS                   |  |
| 221 | LEBANON              | LB                   | 234 | LITHUANIA                           | LT                   |  |
| 222 | UNITED ARAB EMIRATES | AE                   | 235 | ESTONIA                             | EE                   |  |
| 223 | PAKISTAN             | РК                   | 236 | SAINT HELENA                        | SH                   |  |
| 224 | SOUTH AFRICA         | ZA                   | 237 | GLOBAL MAIL BILLING                 | XG                   |  |
| 225 | DUMMY BILLING CODE   | XL                   | 238 | DENMARK                             | DK                   |  |

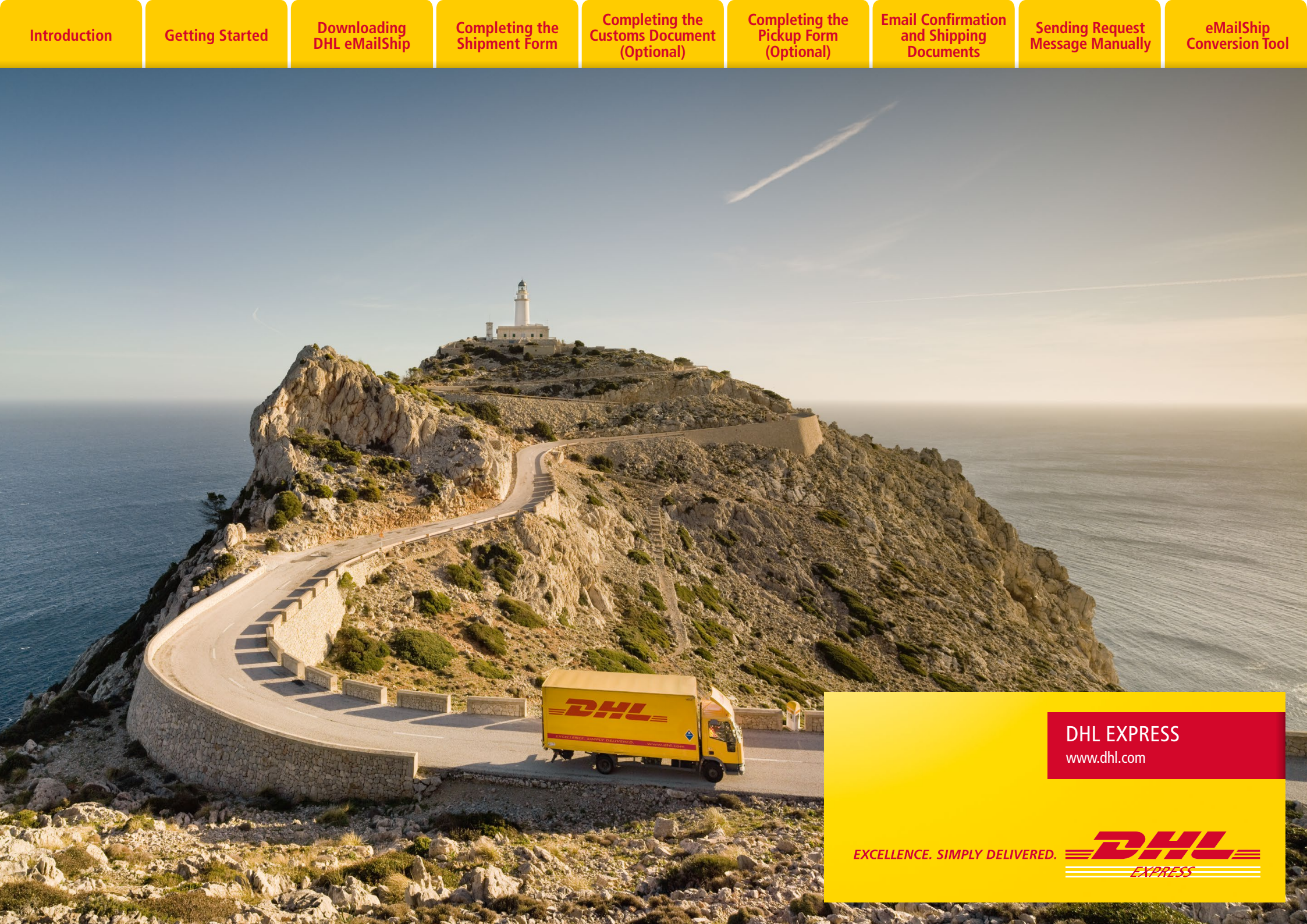